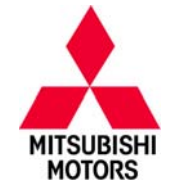

# SERVICE CAMPAIGN BULLETIN

| SUBJECT:            | No:                 | SC-15-003                    |    |                   |
|---------------------|---------------------|------------------------------|----|-------------------|
| POTENTIAL TRAI      | DATE:               | November, 2015               |    |                   |
| SE                  | MODEL               | 2015 Outlander Sport/<br>RVR |    |                   |
| CIRCULATE TO:       | [X] GENERAL MANAGER | [X] PARTS MANAGER            |    | X] TECHNICIAN     |
| [X] SERVICE ADVISOR | [X] SERVICE MANAGER | [X] WARRANTY PROCESSO        | OR | [X] SALES MANAGER |

# PURPOSE

Certain vehicles with CVT-8 transmissions may exhibit a shudder condition at low speeds (10 - 40 mph), or a surge/flare of engine rpm at higher speeds. This may be caused by a malfunctioning of the CVT's hydraulic pressure control software. In the worst case scenario, with continued driving under these conditions, the CVT belt may become damaged and cause a warning light to turn on.

This campaign bulletin instructs dealers to reprogram the transmission control module (TCM) on all affected vehicles. In the rare case that the customer informs the dealer they have experienced a shudder or surge condition, the transmission may need to be replaced. In these cases, dealers are instructed to reprogram the TCM, then test drive to see if the condition can be duplicated. If the condition can be duplicated, then dealers should do the following:

- Create a Techline case
- Attach Drive Recording Data
- Contact Techline
- Order a new CVT-8 transmission (Code 209 Restriction)

## **AFFECTED VEHICLES**

Certain 2015 Outlander Sport/RVR vehicles with 2.0L engine and CVT-8 transmission built from June 25, 2014 to September 14, 2015.

# **IMPORTANT**

To maximize customer satisfaction with the quality of their vehicle, affected new or used inventory vehicles should be remedied before the vehicle is delivered. Dealers must check their inventory vehicles' VINs on the Warranty Superscreen to verify whether the vehicle is involved in this service campaign.

# **CUSTOMER NOTIFICATIONS**

A letter will be sent to all owners of affected vehicles requesting they schedule an appointment with their local Mitsubishi dealer to have their vehicle remedied. A copy of the customer notification letter appears at the end of this bulletin.

# **REQUIRED OPERATIONS**

Before starting this campaign procedure, **CHECK THE WARRANTY SUPERSCREEN** to verify if the vehicle is an affected VIN for this campaign and this campaign procedure has not already been completed.

# **REQUIRED EQUIPMENT**

## The following equipment is needed to read and erase DTCs from all ECUs:

- VCI (Vehicle Communication Interface) or VCI Lite MB991824 or MB992744V.
- MEDIC Laptop/Tablet with A/C power adapter 520924, or FZG1MK2.
- MUT–III main harness 'A' (blue connector at the DLC end) MB991910 or MB992745V.
- USB 2.0 cable MB991827 or RRAR1MBR–108L.

Copyright 2015, Mitsubishi Motors North America, Inc.

Continued

The information contained in this bulletin is subject to change. For the latest version of this document, go to the Mitsubishi Dealer Link, MEDIC, or the Mitsubishi Service Information website (www.mitsubishitechinfo.com). (4360)

## SERVICE CAMPAIGN FLOW CHART

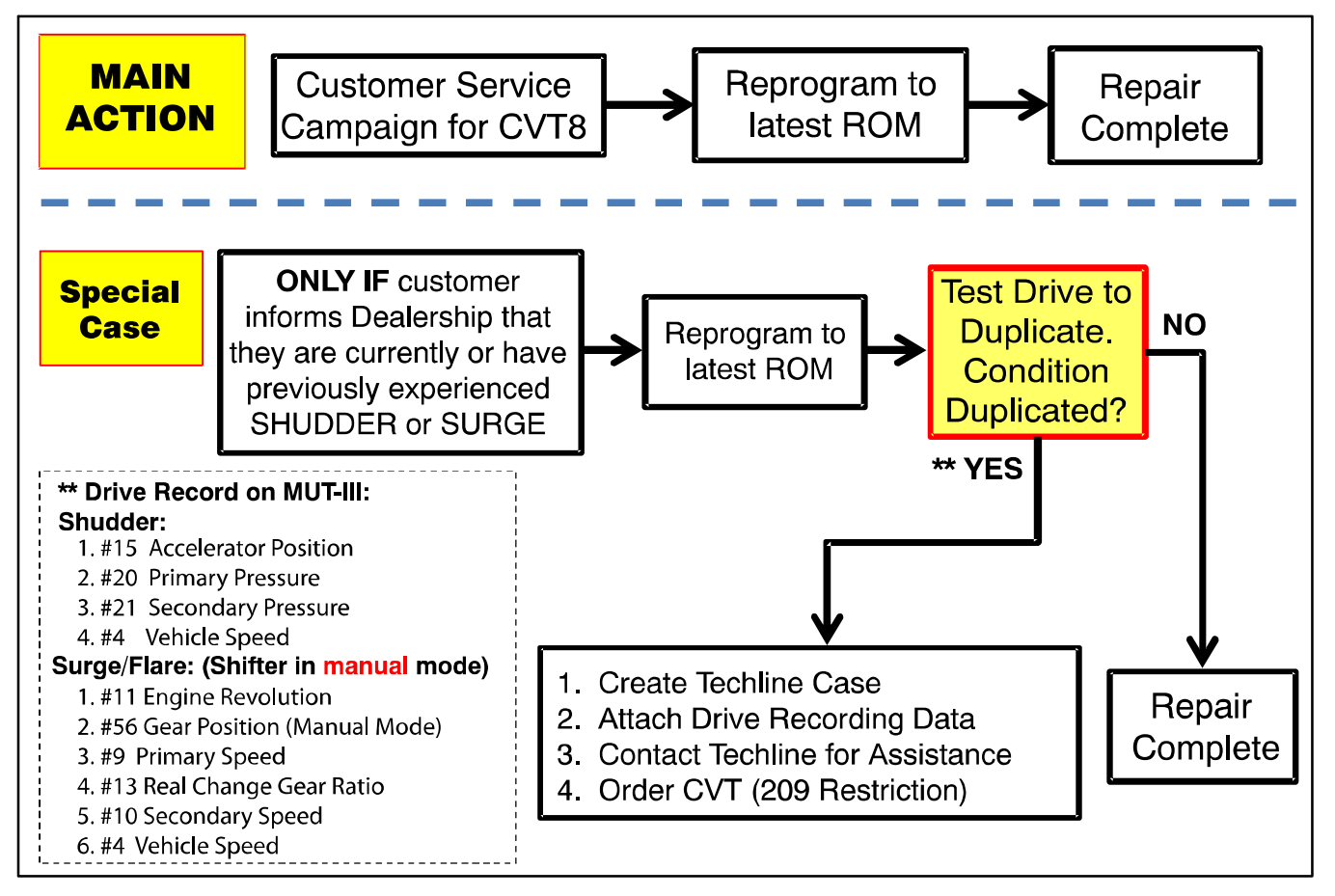

# **REPROGRAMMING PROCEDURE FOR CVT-8 TRANSMISSION (All Vehicles)**

Any damage incurred, if an error is made during this procedure, may not be warrantable.

### TCM REPROGRAMMING CHART

NOTE: The following information is for reference only.

| Model                    | ECU         | D/B Number | Software Part Number |             |  |  |
|--------------------------|-------------|------------|----------------------|-------------|--|--|
| Woder                    | Part Number |            | Previous             | New         |  |  |
| 15 Outlander Sport CVT-8 | 8631B287    | 8631B644   | 8631B287 0A          | 8631B287 0B |  |  |

### MEDIC UPDATE NUMBER VERIFICATION

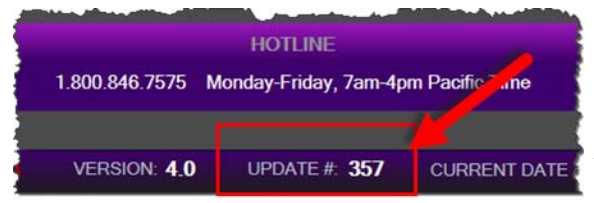

Before performing this TCM reflash procedure, your MEDIC must be updated to at least update number <u>357</u> or higher.

If your update number is not up to at least <u>357</u>, go to the Admin tab and click on the MEDIC UPDATES button to update your MEDIC to the latest version.

## **REPROGRAMMING PROCEDURE**

# **CAUTION** To ensure that the vehicle battery maintains 12V during the procedure. Hook—up a battery charger to the vehicle during the procedure.

- 1. Connect the equipment as follows:
  - Turn the MEDIC PC/tablet on. If the battery indicator in the lower right hand corner of the screen does not show a full charge, it is recommended that either the battery be charged prior to beginning, or be used with the A/C power adaptor connected.
  - Connect the USB cable to the VCI/VCI Lite.
  - When the laptop/tablet displays the MUT-III main screen, connect the USB cable to the device.
  - Connect the MUT–III main harness with the blue DLC connection to the VCI/VCI Lite.
  - Connect the blue connection of the MUT-III main harness to the vehicle's data link connector.
  - Turn the VCI power switch ON . Verify that the indicator lamp in the upper right corner of the screen is green.

NOTE: VCI and MEDIC 3.5 Laptop shown for illustration purposes only.

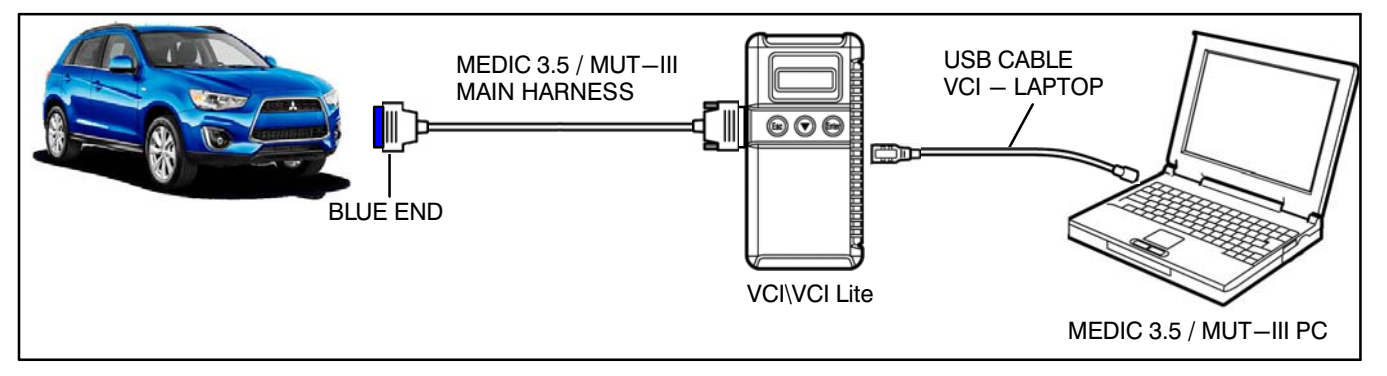

2. Turn the ignition switch to the "ON" position.

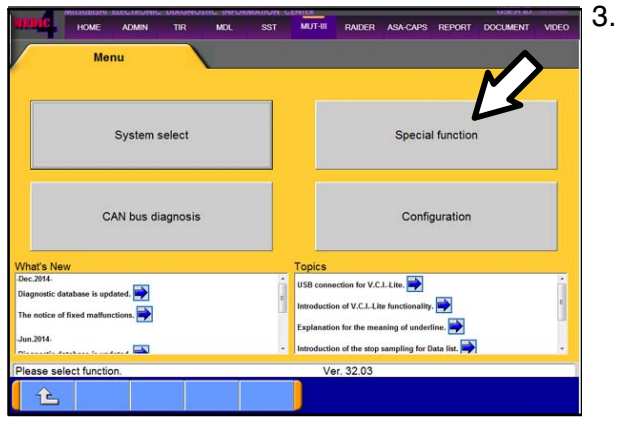

. Go to the MUT–III home screen and click on "Special Function."

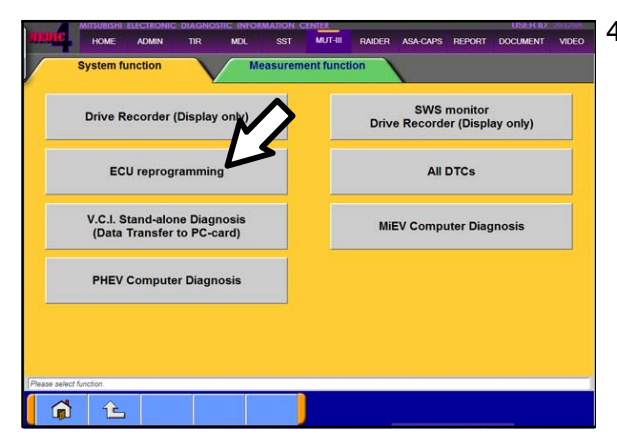

4. Select "ECU reprogramming."

- 5. HOME ADMIN TIR MOL SST MUTHIL RAIDER ASA-CAPS REPORT MENT VIDEO \$ Automatic Reprogramming (K-line) Automatic Reprogra ming (CAN) Database File Display (K-line) Database File Display (CAN) ing function is for K-Line communication's Reprogr nming Memory card transfer Search Reprogramming Data Selection 1
- In ECU reprogramming, select Reprogramming (CAN)."
- "Automatic

|       |         | venicle information |       |     |                  |             |                     |  |
|-------|---------|---------------------|-------|-----|------------------|-------------|---------------------|--|
| Model | Year    | 2015                | <br>_ |     |                  |             |                     |  |
| Model | Code    | CZ4ASMPFZL#         |       |     |                  |             |                     |  |
|       |         | System List         |       |     | Loading Option 8 | ietup       |                     |  |
| No.   |         | System Name         |       | OPC | Option Name      | With Option |                     |  |
| 1     | MFI     |                     |       |     |                  |             |                     |  |
| 2     | ELC-4   | AT/CVT/TC-SST       |       |     |                  |             |                     |  |
| 3     | Shift L | ever                |       |     |                  |             |                     |  |
| 4     | ABS//   | ASCIASTCIWSS        |       |     |                  |             |                     |  |
| 5     | AYC/    | ACD                 |       |     |                  |             | $\overline{\nabla}$ |  |
| 6     | SRS-    | AIR BAG             |       |     |                  |             |                     |  |
|       |         |                     | -     |     |                  |             |                     |  |

- In Automatic Reprogramming (CAN), verify that all vehicle information is correct.
  - If vehicle information is NOT correct, follow steps a – e below.
  - If vehicle information is correct, go to step 7.

Page 5 of 14 SC-15-003

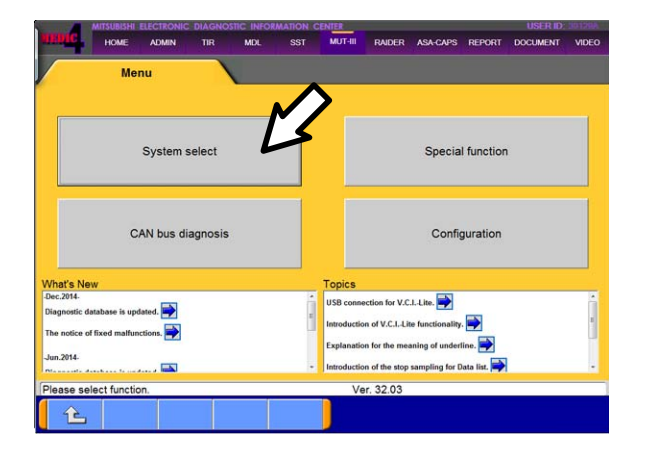

a. Go back to the MUT-III home screen and click on "System select."

b. Click the car icon at the bottom of the page.

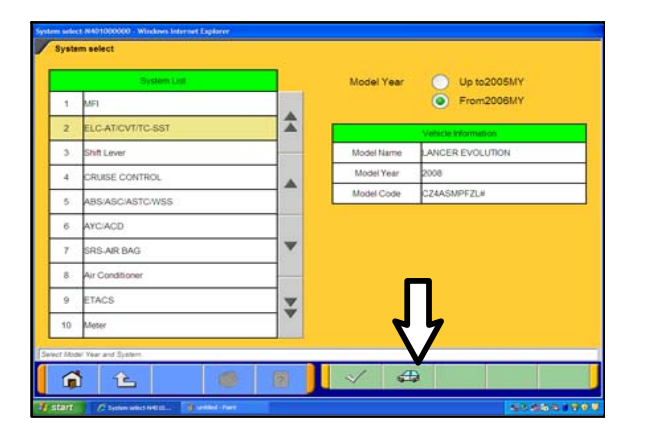

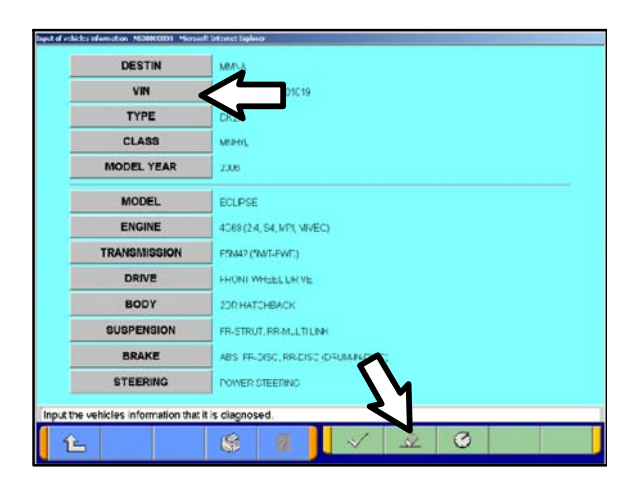

 c. If the VIN or vehicle description displayed does not match the vehicle you are working on, click the eraser icon at the bottom of the page to erase vehicle data.

Then click the "VIN" button.

DESTIN

VIN TYPE

CLASS

MODEL YEAR

MODEL

ENGINE/MOTOR

TRANSMISSION

È

MMNA

C2164

104073

OUTLANDER SPORT

ABIT OF DA AM MARC NO. TO

2015

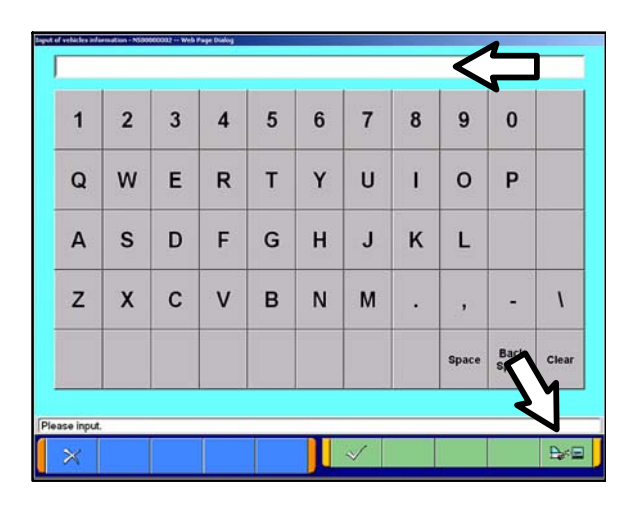

d. Click the icon in the lower RH corner of the screen to have MUT-III automatically read the VIN.

If a message appears saying the VIN cannot be input automatically, manually enter the 17 digit VIN into the VIN field at the top of the page.

Make sure the VIN is correct and click the check mark.

e. Confirm all data matches the vehicle, then click the check mark at the bottom of the page.

|       |         | Vehicle Information |                |   |     |                  |             |          |
|-------|---------|---------------------|----------------|---|-----|------------------|-------------|----------|
| Model | Year    | 2015                |                |   |     |                  |             |          |
| Model | Code    | CZ4ASMPFZL#         |                |   |     |                  |             |          |
|       |         | System List         |                |   |     | Loading Option 8 | Setup       |          |
| No.   |         | System Name         |                | ~ | OPC | Option Name      | With Option |          |
| 1     | MEI     |                     | M              |   |     |                  |             |          |
| 2     | ELC-    | AT/CVT/TC-SST       | 4              |   |     |                  |             |          |
| 3     | Shift L | Lever               |                |   |     |                  |             |          |
| 4     | ABS//   | ASC/ASTC/WSS        |                |   |     |                  |             |          |
| 5     | AYC//   | ACD                 | $\blacksquare$ |   |     | >                |             | $\nabla$ |
| 6     | SRS-    | AIR BAG             |                |   |     | 1/               |             |          |
|       |         |                     |                |   | _   | 6                |             |          |

C

7. Select ELC-AT/CVT/SST and click the check mark to continue.

Page 7 of 14 SC-15-003

NOTE: In the next two steps, if the "pop-up" box does not appear, change "Tab" to TIR then back to MUT-III (the pop-up box should then appear).

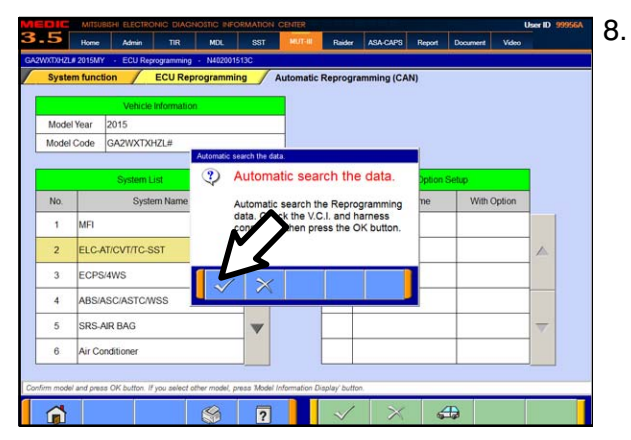

- Click on the check mark to "search the data."
  - If a message appears that states the TCM software is already at the latest flash level, then do NOT continue with this reprogramming procedure.
  - If software is at the latest level, and the customer has reported a shudder or surge condition, follow the "**Procedure for Shudder/Surge Condition**" later in this bulletin, starting at step 2.

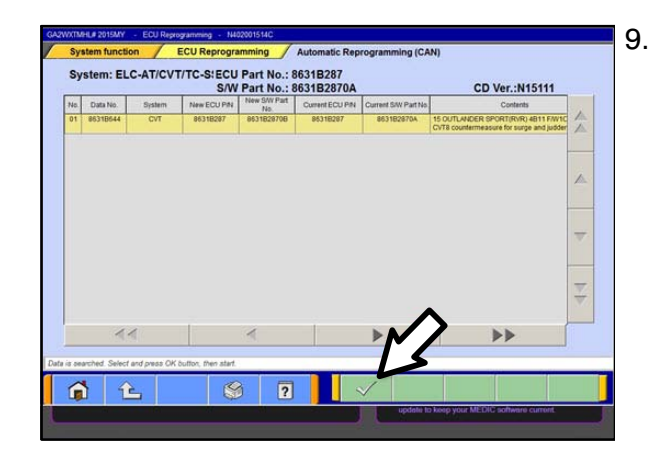

The screen as shown will appear. Click on the check mark to continue.

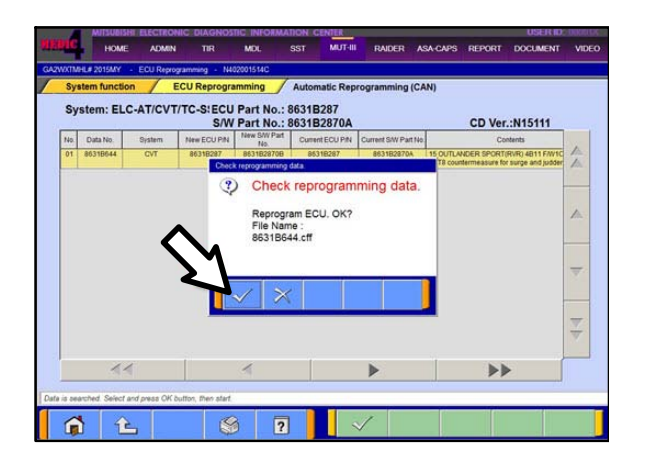

Click on the check mark in the pop-up box to initiate the reprogramming.

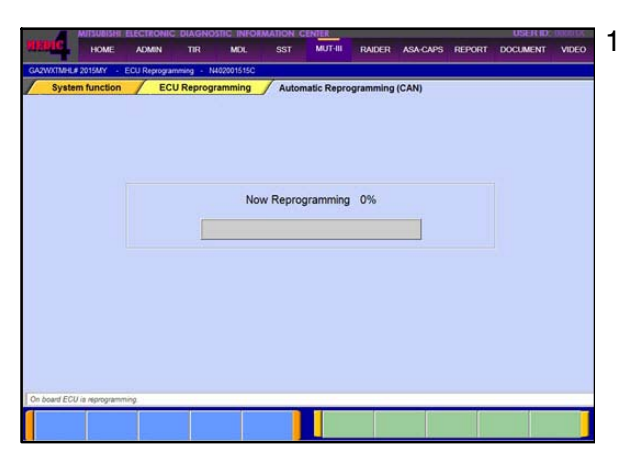

- 10. Once the reprogramming is initiated, the screen as shown will indicate the reprogramming progress.
  - NOTE: Do not disturb the cables or turn off the ignition during reprogramming.

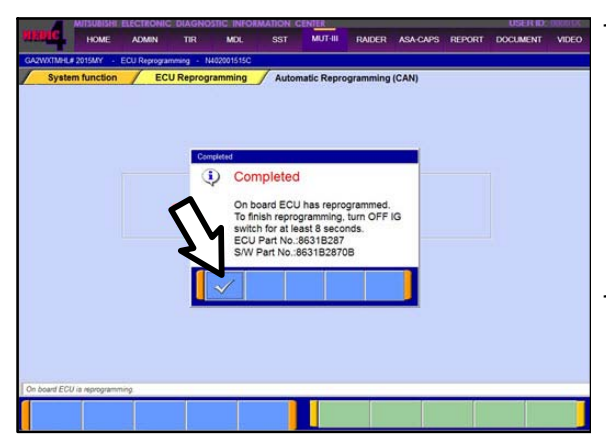

- 11. Reprogramming is completed.
  - a. Verify that the S/W Part No. is now 8631B2870B.
  - b. Click on the check mark.
  - c. Turn off ignition switch for at least 8 seconds.
  - d. Turn ignition switch ON, then proceed to next step.
- 12. Perform an "Erase and Read all DTCs."

# PROCEDURE FOR SHUDDER/SURGE CONDITION (Only if Reported by Customer)

Follow this procedure ONLY if customer has reported experiencing a shudder or surge condition, either currently or in the past.

1. Reprogram the TCM.

Follow the "**Reprogramming Procedure for CVT–8 Transmission**" at the beginning of this Service Campaign Bulletin.

2. Test drive the vehicle to see if the shudder/surge condition can be duplicated.

Refer to **FIGURE 1** and **FIGURE 2**: Setup MUT–III with the applicable Drive Record parameters, then follow the Test Drive procedures to duplicate these conditions.

For instructions on setting up Drive Recordings, go to: MDL > service > systems > Techline > Techline Videos. Under "Service Videos" scroll down to "MUT III" and select "MUT III Drive Recorder Setup."

Test drive route should be relatively free from other traffic so you can safely conduct the test and concentrate on vehicle operation and performance. ALWAYS follow all traffic laws and safe driving practices.

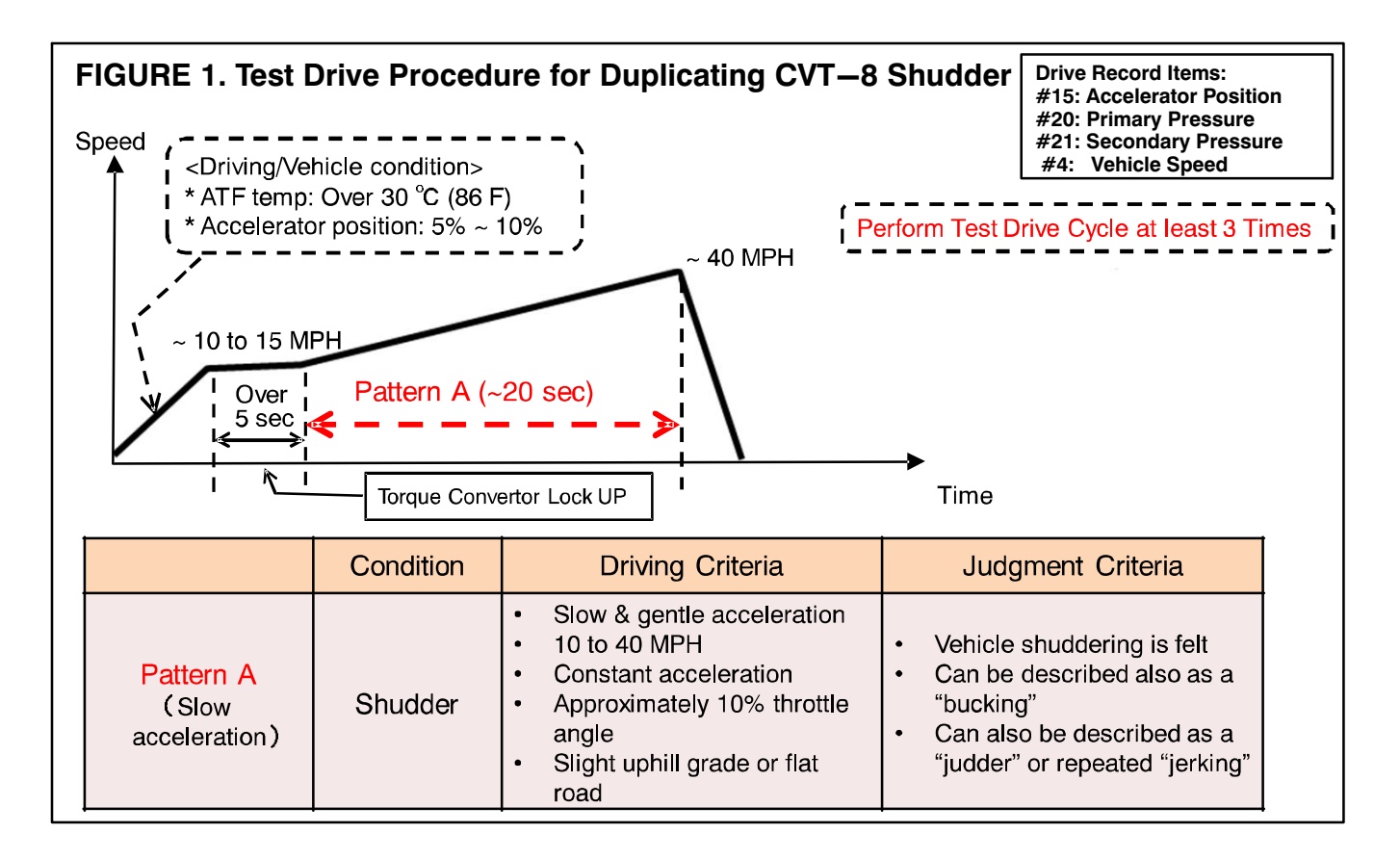

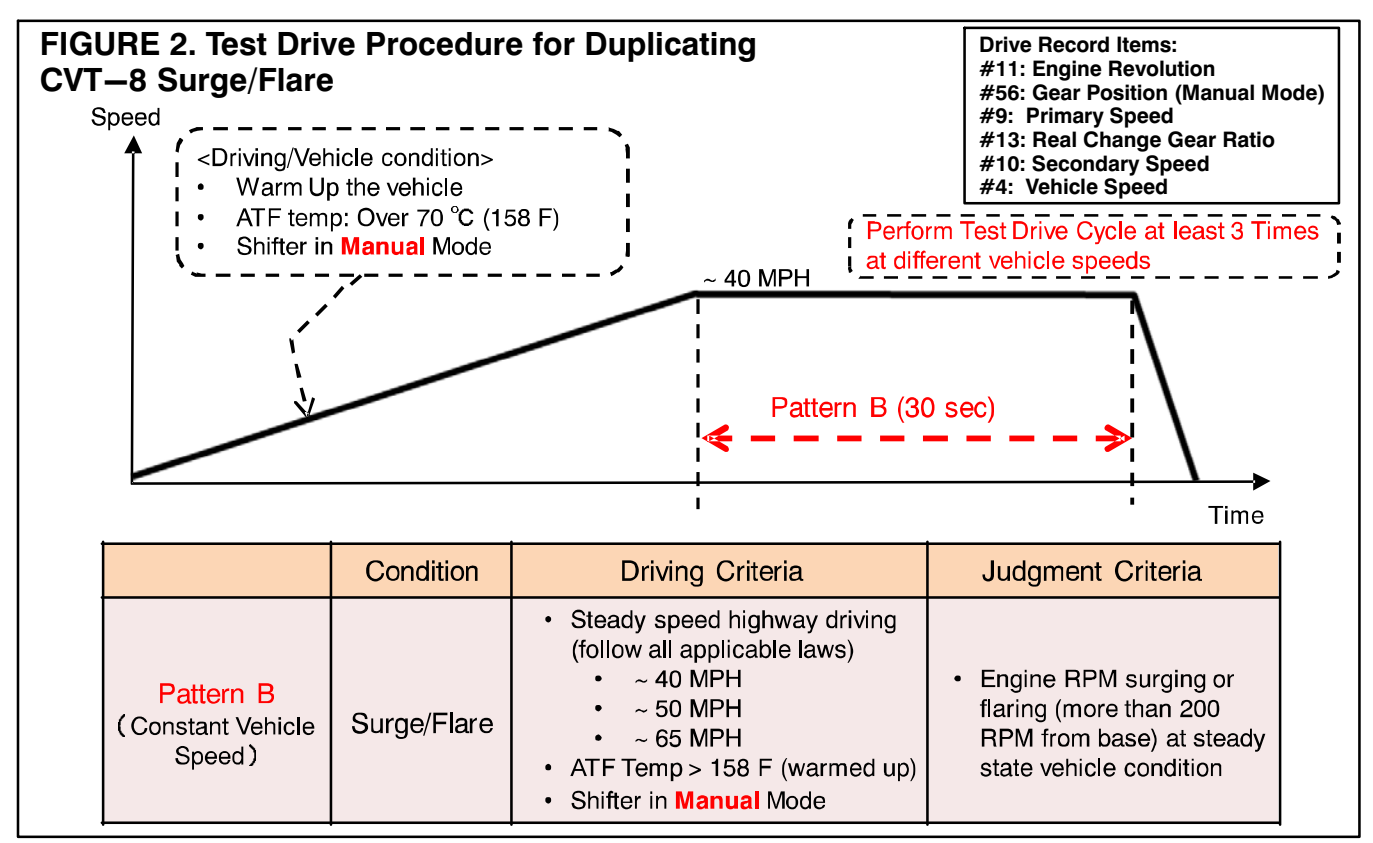

#### Page 10 of 14 SC-15-003

- 3. Was the shudder/surge condition duplicated?
  - YES Go to step 4.
  - NO Repair is complete. Return vehicle to customer.
- 4. Create a Techline case.
- 5. Attach the following Drive Recording Data from MUT–III to the Techline case.

| <u>ription</u>                                                             |
|----------------------------------------------------------------------------|
| e Revolution                                                               |
| Position (Manual Mode)                                                     |
| ary Speed                                                                  |
| Change Gear Ratio                                                          |
| ndary Speed                                                                |
| le Speed                                                                   |
| Position (Manual<br>ary Speed<br>Change Gear Ra<br>ndary Speed<br>le Speed |

- 6. Contact Techline for assistance (call 1-800-446-6064).
- 7. Order the applicable new CVT-8 transmission assembly (209 restriction applies).
- 8. Replace the CVT-8 transaxle, flush the external cooler, and perform the CVT ECU coding procedures found in TSB-15-23-001.

## PARTS INFORMATION

Use the genuine Mitsubishi Parts listed below:

**NOTE:** <u>ONLY</u> order a new CVT-8 transmission after completing the "**Procedure for Shudder/Surge Condition**" in this Service Campaign.

| Description                                           | Part Number | Quantity       |
|-------------------------------------------------------|-------------|----------------|
| CVT–8 Transmission Assembly (2WD)                     | 2700A401    | 1              |
| CVT–8 Transmission Assembly (4WD)                     | 2700A403    | 1              |
| Transmission Fluid: Mitsubishi Motors Genuine CVTF-J4 | MZ320185    | 6.9 L (7.3 qt) |

# WARRANTY INFORMATION

| There are 4 | possible | repair | scenarios. | You may | only | claim | 1. |
|-------------|----------|--------|------------|---------|------|-------|----|
|-------------|----------|--------|------------|---------|------|-------|----|

| # | Repair Proc                                                                                                    | cedures                            | Campaign Operation | Labor Time Allowance                            |
|---|----------------------------------------------------------------------------------------------------|------------------------------------|--------------------|-------------------------------------------------|
| 1 | Reflash the Transmission Control<br>Module (TCM)                                                                                                    | No parts are needed or<br>required | C1512Z01           | 0.3 hrs                                         |
| 2 | Reflash the Transmission Control<br>Module (TCM) and perform a test<br>drive as per the TSB                                                                              | No parts are needed or<br>required | C1512Z02           | 0.6 hrs                                         |
| 3 | Reflash the Transmission Control<br>Module (TCM) and perform a test<br>drive as per the TSBwhich<br>indicates the the CVT transmission<br>assembly requires replacement. | Refer to TSB                       | C1512Z03           | 6.8 hrs If the vehicle is a<br><u>2WD Model</u> |
| 4 | Reflash the Transmission Control<br>Module (TCM) and perform a test<br>drive as per the TSBwhich<br>indicates the the CVT transmission<br>assembly requires replacement. | Refer to TSB                       | C1512Z04           | 7.9 hrs If the vehicle is a <u>4WD Model</u>    |

## Warranty/Recall Campaign Claim Information

## Enter all claims as claim type "C" – Recall/Campaign Claims.

Please follow the campaign instructions when entering each claim in order to select the applicable operation codes that correctly match up with the work that was actually performed. A claim example is provided below.

## Certain 2015MY with 2.0L & CVT-8 Automatic Trans – Outlander Sport/RVR models.

| Th | ere are 4 Possible Operations                                          | Labor Operation | Labor Time |
|----|------------------------------------------------------------------------|-----------------|------------|
| 1. | '15 MY Outlander Sport/RVR – Reflash TCM (both 2WD & 4WD)              | C1512Z01        | 0.3 hrs    |
| 2. | '15 MY Outlander Sport/RVR – Reflash TCM & Test Drive (both 2WD & 4WD) | C1512Z02        | 0.6 hrs    |
| 3. | 2WD '15 MY Outlander Sport/RVR – Reflash TCM, Test Drive & Replace CVT | C1512Z03        | 6.8 hrs    |
| 4. | 4WD '15 MY Outlander Sport/RVR – Reflash TCM, Test Drive & Replace CVT | C1512Z03        | 7.9 hrs    |

## **Claim Header Section:**

|                                                                                                    | Service Warranty<br>Warranty Claim                                                                                                    |
|----------------------------------------------------------------------------------------------------|----------------------------------------------------------------------------------------------------|
| Claim Entry Vehicle Information                                                                       | Enter in the first 6 characters of this campaign labor operation: <u>C1512Z</u>                                                                                                    |
| Campaign<br>Operation<br>No<br>Miles/Km 14500<br>VIN 4A Repair Da<br>Chattim<br>Service<br>Technician | Enter As<br>as campaign is for reflashing the TCM on certain U.S.<br>duced 2015MY 2.0L A/T Outlander Sport/RVR models.<br>eck the Open Campaign area of the Superscreen each<br>e to be certain of a vehicle's eligibility. Only VINS<br>wing <u>C1512Z</u> as open are involved. |
| Spec Value *                                                                                          | Duplicate Recall *                                                                                                    |
| Dealer: 99320 Ref No:<br>Claim No: Adj:<br>Save & C                                                   | VIN:<br>Claim Status: Incomplete Model and Year:                                                                                                    |

After entering the required customer data, vehicle data, and campaign operation number, hitting the "<u>Save and Continue</u>" button, the system will automatically fill–in several fields. <u>Please note there</u> are 4 possible repair scenarios for this campaign.

| CAMPAIGN INFOR        | MATION            |                |                   |                    | C1512Z01  | Reflash the Transmission Control Module (TCM)                                                                                                    |
|-----------------------|-------------------|----------------|-------------------|--------------------|-----------|----------------------------------------------------------------------------------------------------|
|                       |                   |                |                   |                    | C1512Z02  | Reflash the Transmission Control Module (TCM) and<br>perform a test drive as per the TSB                                                                                                  |
| Campaign Operation No | C1512Z            |                | 2015 MY Outlander | Repair Performed   | C1512Z03  | Reflash the Transmission Control Module (TCM) and<br>perform a test drive as per the TSBwhich indicates<br>the the CVT transmission assembly requires<br>replacement. Only for 2WD Models |
|                       |                   |                | Only              | Repair Order No    | C1512Z04  | Reflash the Transmission Control Module (TCM) and<br>perform a test drive as per the TSBwhich indicates<br>the the CVT transmission assembly requires<br>replacement. Only for 4WD models |
| Miles / KM            | 14,500            |                |                   |                    |           |                                                                                                    |
| VIN                   | 4A4AP3AUXFE000077 | Repair Date In | 12 / 30 / 2015    | Repair Date<br>Out | 12 / 30 / | 2015                                                                                                    |

# Service Campaign Claim Example:

Follow these instructions for this campaign.

## Parts:

No parts are needed for the flash and test drive scenarios #1 and #2. If the CVT requires replacement in scenarios #3 and #4, follow the instructions in the TSB.

## Labor:

The full service campaign labor operation number is one of the 4 numbers shown and the allowed labor times vary. One will be automatically entered as a result of the 'Repair Performed' scenario you first selected from the "Vehicle" page.

|    | Campaign Number: C1512Z                                                                                                    |                     |                                      |  |  |  |  |
|----|----------------------------------------------------------------------------------------------------|---------------------|--------------------------------------|--|--|--|--|
|    | Campaign Operations - Select from Claim Drop Down Me                                                                                                    | Labor Times         |                                      |  |  |  |  |
|    | Select the repair actually performed and the corresponding operation scenario and time shown below. Check the repair order to be<br>sure you are selecting the correct repair.         |                     |                                      |  |  |  |  |
|    | Repair Descriptions                                                                                                    | Operation Scenarios | USA & PUERTO RICO<br>OUTLANDER SPORT |  |  |  |  |
| #1 | Reflash the Transmission Control Module (TCM)                                                                                                    | C1512Z01            | .3 hrs                               |  |  |  |  |
| #2 | Reflash the Transmission Control Module (TCM) and perform a test drive as per the TSB                                                                                                  | C1512Z02            | .6 hrs                               |  |  |  |  |
| #3 | Reflash the Transmission Control Module (TCM) and perform a test drive<br>as per the TSBwhich indicates the the CVT transmission assembly<br>requires replacement. Only for 2WD Models | C1512Z03            | 6.8 hrs                              |  |  |  |  |
| #4 | Reflash the Transmission Control Module (TCM) and perform a test<br>drive as per the TSBwhich indicates the the CVT transmission<br>assembly requires replacement. Only for 4WD models | C1512Z04            | 7.9 hrs                              |  |  |  |  |

# **Other Charges:**

In rare cases, towing and/or a rental car may be necessary. The lower portion of the labor page has the fields that must be filled in if there are such charges.

| Special Sublet Selection |                 |                             |                                                                     |        |
|--------------------------|-----------------|-----------------------------|---------------------------------------------------------------------|--------|
| Select                   | Labor Operation | Labor Operation Description |                                                                     | Amount |
|                          | SHO             | SPECIAL HANDLING ORDER      | SHO Parts Order                                                     |        |
|                          | RENTACAR        | RENTAL CAR CHARGES          | Days Reason <select one="">  Rental Company Invoice Number</select> |        |
|                          | 95300040        | FREIGHT CHARGES             | Freight Company Invoice Number                                      |        |
|                          | 95200040        | TOWING CHARGES              | Towing Company Invoice Number                                       |        |

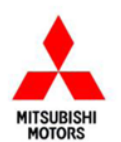

Mitsubishi Motors North America, Inc.

6400 Katella Avenue Cypress, CA 90630 Telephone: 714-372-6000 www.mitsubishicars.com

AFFECTED VEHICLES MODEL: 2015 Outlander Sport/RVR

This notice applies to your vehicle,

Date: November, 2015

Re: Customer Satisfaction Campaign SC-15-003

Dear Mitsubishi Owner,

Mitsubishi Motors always strives to build vehicles with the highest level of quality, and continuously improve that quality with every vehicle built. To help assure continued satisfaction with your Mitsubishi vehicle, we are recommending that the following product improvement be performed on certain 2015 Outlander Sport vehicles with CVT-8 transmissions built from June 25, 2014 to September 14, 2015.

#### **Recommended Product Improvement:**

Certain vehicles with CVT-8 transmissions may exhibit a shudder condition at low speeds (10 - 40 mph), or a surge/flare of engine rpm at higher speeds. This may be caused by a malfunctioning of the CVT's hydraulic pressure control software. In the worst case scenario, with continued driving under these conditions, the CVT belt may become damaged and cause a warning light to turn on.

#### What your dealer will do:

Your local Mitsubishi dealer will reprogram the transmission control module (TCM). This repair will take from **0.3** to **0.6** hours to complete. In extreme cases, the transmission may need to be replaced. This repair will take approximately **6.8** to **8.2** hours. However, the dealer may need your vehicle for a longer period of time due to scheduling. Every effort will be made to minimize your inconvenience. Product improvements will be completed free of charge.

#### What you should do:

Please contact your local Mitsubishi dealership to schedule an appointment. Although not required, it is recommended to bring this letter when you take your vehicle into the dealership.

If you have any questions regarding this customer satisfaction campaign, please contact us:

Mitsubishi Customer Relations Department P.O. Box 6400 Cypress, CA 90630-0064 Phone 1-888-648-7820 Hours: Monday – Friday 7 a.m. – 4 p.m. Pacific Time

If you have already encountered a problem with the CVT-8 transmission and had it reprogrammed or replaced as a result of this specific condition and have paid for the repair, you may send your original repair order or invoice, **and** original receipt/proof of payment to the following address for reimbursement consideration:

Mitsubishi Customer Relations Department, P.O. Box 6400, Cypress, CA 90630-0064

We appreciate your prompt attention to this matter, and apologize for any inconvenience.

Sincerely,

Mitsubishi Motors North America, Inc.